**Pesquisar Logradouro** Esta opção do sistema permite pesquisar os logradouros existentes na base de dados.

Quando for acionada por outra tela de pesquisa, será acrescentado o botão Voltar

Quando for acionada por uma tela do tipo filtro, o resultado da pesquisa apresentará, também, os "Logradouros" inativos. Neste caso os itens inativos serão apresentados na cor vermelha.

| Pesquisar Logradouro                                          |                                       |           |
|---------------------------------------------------------------|---------------------------------------|-----------|
| Preencha os campos para pesquisar um logradouro: <u>Ajuda</u> |                                       |           |
| Município:*                                                   | R                                     | Ø         |
| Bairro:                                                       | R                                     | Ø         |
| Тіро:                                                         |                                       |           |
| Título:                                                       |                                       |           |
| Nome:                                                         |                                       |           |
|                                                               | Iniciando pelo texto Contendo o texto |           |
| Nome popular:                                                 |                                       |           |
| Loteamento:                                                   | Iniciando pelo texto Contendo o texto |           |
| Loteamento.                                                   | Iniciando pelo texto Contendo o texto |           |
| Cep:                                                          | R                                     | Ø         |
| Limpar Volta                                                  | r                                     | Pesquisar |

## **Preenchimento dos campos**

Informar, pelo menos, um dos parâmetros de pesquisa relacionados abaixo:

| Campo     | Orientação para o Preenchimento                                                                                                    |
|-----------|----------------------------------------------------------------------------------------------------|
| Município | Informe o código de um município existente e tecle "Enter", ou clique no botão<br>"Pesquisar"pesquisa.gif, que fica ao lado do campo. Neste caso será apresentada uma tela<br>de "popup", onde será possível efetuar a pesquisa de municípios no cadastro. Após a<br>informação do código de um município existente, ou da seleção de um município na tela de<br>pesquisa, o sistema apresentará o nome do município no campo correspondente. Caso<br>deseje limpar o campo, clique no botão "Limpar Campo"limparcampo.gif associado ao<br>campo "Município". Neste caso, além do campo "município", o sistema faz a limpeza do<br>campo "Bairro". |

| Campo  | Orientação para o Preenchimento                                                                                                    |  |
|--------|----------------------------------------------------------------------------------------------------|--|
| Bairro | Informe o código de um bairro existente e tecle "Enter", ou clique no botão<br>"Pesquisar"pesquisa.gif, que fica ao lado do campo. Neste caso será apresentada uma tela<br>de "popup", onde será possível efetuar a pesquisa de bairro no cadastro. Após a<br>informação do código de um bairro existente, ou da seleção de um bairro na tela de<br>pesquisa, o sistema apresentará o nome do bairro no campo correspondente. Caso deseje<br>limpar o campo, clique no botão "Limpar Campo"limparcampo.gif associado ao campo<br>"Bairro".                                                                                                 |  |
| Тіро   | Selecione um dos tipos de logradouro apresentados na lista de tipos ao lado do campo.                                                                                                    |  |
| Título | Selecione um dos títulos de logradouro apresentados na lista de títulos ao lado do campo.                                                                                                    |  |
| Nome   | Informar o nome, ou parte do nome do logradouro. Faça a opção pelo mecanismo de pesquisa a ser aplicado no nome popular do logradouro: 1) Iniciando pelo texto: Para efetuar a pesquisa, considerando que o argumento de pesquisa informado corresponde primeiras letras do nome popular do logradouro. ) Contendo o texto: Para efetuar a pesquisa, considerando que o argumento de pesquisa informado pode estar contido em qualquer parte do nome popular do logradouro. Observação: Não se preocupe com acentuação ecaracteres especiais; nem com maiúsculas e minúsculas; pois o sistema se encarregará de eliminar estas diferenças. |  |

From:

https://www.gsan.com.br/ - Base de Conhecimento de Gestão Comercial de Saneamento

Permanent link: https://www.gsan.com.br/doku.php?id=pesquisar\_logradouro&rev=1395067385

Last update: 31/08/2017 01:11

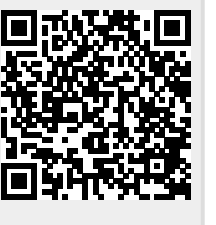